## ルートを詳細に作る

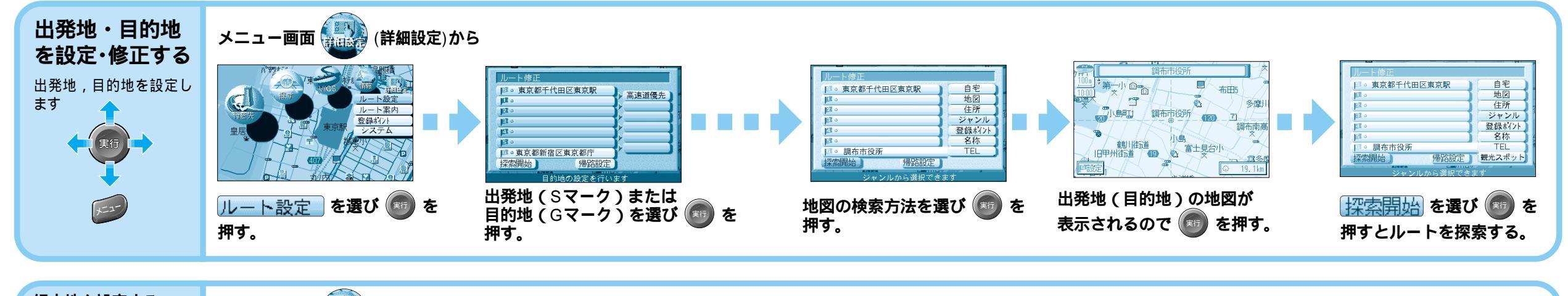

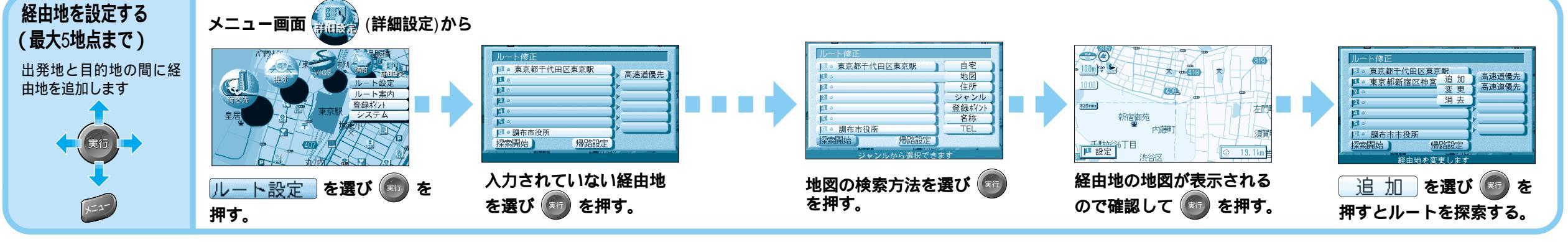

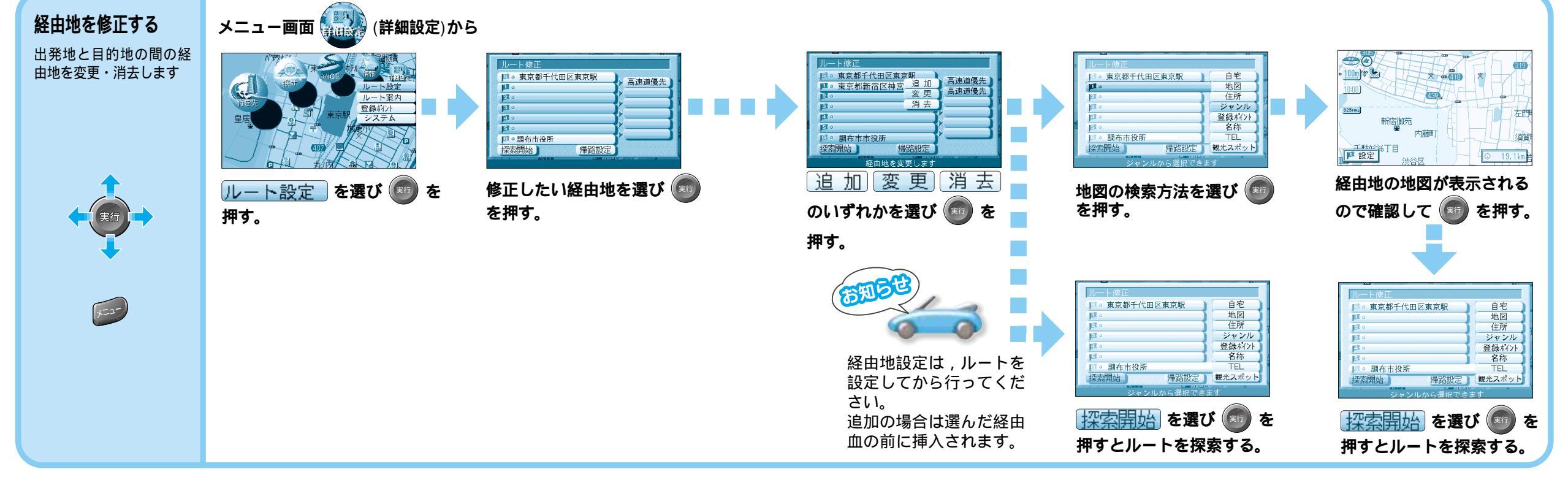